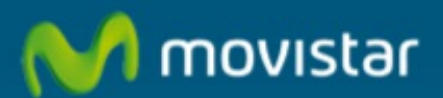

## Cómo configurar el filtro de correo en Mail del MAC

## Cómo configurar el filtro de correo en Mail del MAC

El filtro de correo realiza el filtrado de correos no deseados previamente definidos, se puede hacer tanto por remitente como por detección de correos 'spam'. Para estos correos se analiza el contenido del mensaje en busca de expresiones y construcciones típicas de 'spam', clasificando los enlaces (URL) que contiene el mensaje y los anexos del mismo. No es necesario instalar ningún programa en el ordenador, una vez contratado, debe configurar el servidor de filtrado, posteriormente activarlo y por último configurar el cliente de correo que tengamos instalado en tu ordenador. En este manual aprenderemos a configurar el Mail de Mac. El filtro de correo se puede configurar en cualquier Gestor de Correo (Ejemplos: Outlook Express, Outlook 2003, Outlook 2007, Outlook 2010), Windows Live Mail, Thunderbird, Lotus Notes y Mail Mac... etc.)

Previamente tenemos que tener activado el Filtro de Correo y haber añadido la cuenta de correo que vamos a configurar en Outlook 2003. Podemos consultar el manual:

## Manual de Cómo configurar el Filtro de Correo

| Thu au                 | » Filtrado                   |
|------------------------|------------------------------|
| Remitentes Amigos      | # Thereado                   |
| Remitentes No Deseados | Estado del Antispam: ACTIVO- |
| Cuarentena             |                              |
| Mis Cuentas            | <u>Desactivar el filtro</u>  |
| CREASE OF              | Tipos de filtrado:           |

En este manual aprenderemos a configurar el Filtro de Correo en Mail de Mac. Si utilizamos otro Gestor de Correo tenemos que modificar los siguientes parámetros:

En servidor de correo entrante (POP) escribiremos: pop3.filtrodecorreo.telefonica.terra.es

En nombre de usuario, escribimos nuestro usuario como en el ejemplo en función del tipo de cuenta de que se trate:

usuario\$telefonica.net@pop3.telefonica.net usuario\$movistar.es@pop.movistar.es usuario\$misubdominio.c.telefonica.net @pop3.telefonica.net usuario\$infonegocio.com@pop3.infonegocio.com usuario\$misubdominio.c.infonegocio.com@pop3.infonegocio.com usuario\$dominiopropio@pop3.telefonica.net usuario\$dominio del colectivo@pop3.telefonica.net usuario.terra.es@pop3.terra.es

1. Abrimos el Mail de Mac. Pulsamos en "Mail" (1) y "Preferencias" (2).

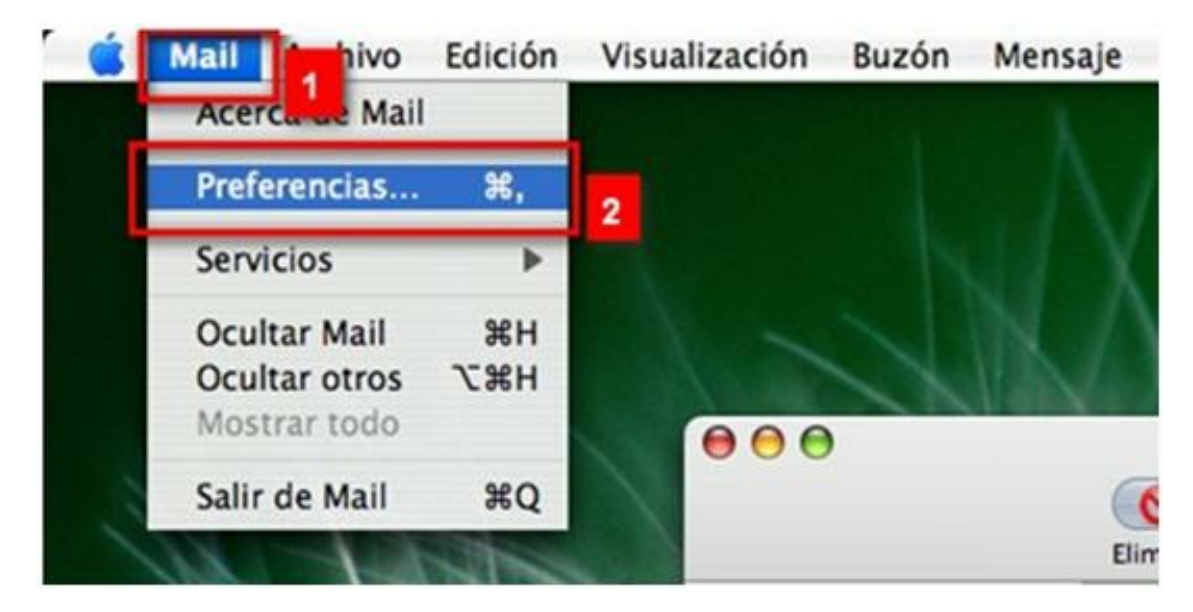

 Pulsamos "Cuentas" (1), hacemos clic en "Información de cuentas" (2), en "Servidor entrante" escribimos pop3.filtrodecorreo.telefonica.terra.es, en "Nombre de usuario"escribimos: usuario pop3@servidor pop3 ejemplo para una cuenta de Movistar.es: asistente\$movistar.es@pop.movistar.es (3)

| 000                       | Cuentas                       |                                         |
|---------------------------|-------------------------------|-----------------------------------------|
| General Cuentas Correo no | deseado Tipos y colores Visua | alización Redacción Firmas Reglas       |
| Cuentas 1                 | Información de cuenta         | omportamiento buzones Avanzado          |
| POP                       | Tipo de cuenta: Po            | OP                                      |
|                           | Descripción: C                | Cuenta POP                              |
|                           | Dirección de correo: a        | asistente@movistar.es                   |
|                           | Nombre: a                     | asistente                               |
|                           | 3 Servidor entrante: p        | pop3.filtrodecorreo.telefonica.terra.e: |
|                           | Nombre de usuario: a          | asistente\$movistar.es@pop.movistar.    |
|                           | Contraseña:                   |                                         |
|                           | Servidor saliente (SMTP):     | mailhost.movistar.es:asistente\$r 主     |
|                           | 0                             | Ajustes del servidor                    |
|                           |                               |                                         |
|                           |                               |                                         |
| + -                       |                               | ?                                       |

3. Pulsamos en el icono para cerrar la pantalla de configuración (1), pulsamos "Guardar".

| 000     | Cuentas                                                                                                    | C |
|---------|----------------------------------------------------------------------------------------------------|---|
| Cuentas | Guardar cambios<br>Esta cuenta (Cuenta POP) ha sido modificada. ¿Desea guardar los<br>cambios?                                              |   |
|         | Descripción: Cuenta POP<br>Dirección de correo: asistente@movistar.es<br>Nombre: asistente                                                  |   |
|         | Servidor entrante: pop3.filtrodecorreo.telefonica.terra.e:<br>Nombre de usuario: asistente\$movistar.es@pop.movistar.<br>Contraseña: •••••• |   |
|         | Servidor saliente (SMTP): mailhost.movistar.es:asistenteSr 🛟                                                                                |   |
| + -     | (?                                                                                                    | • |

Ya hemos configurado el filtro de correo en el gestor de correo Mail de Mac.

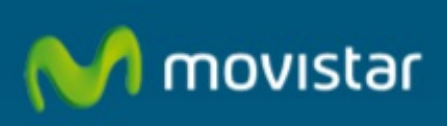